## Naviance (Senior) Go to Clever http://sso.browardschools.com To access your Naviance Account

Activity 1: Enter email address

- 1. Click About Me on top
- 2. Click My Account
- 3. Enter email address on right side of screen

## Activity 2: Scholarships

- 1. Click on Colleges on top & Scholarship and Money
  - a. Click on Scholarship Match
  - b. Click on National Scholarship Search
  - c. Click on Scholarship List

You may also access your Naviance account through the following website: *https://student.naviance.com/wbrowardhs* 

Username: Student ID

Password: Date of Birth MM/DD/YYYY (example: 01/01/2000 (with the slashes)).

## To Request Transcripts for Direct Institution Applications ONLY: \*(Applications must be submitted prior to requesting transcripts)

- Log on to Clever
  - http://sso.browardschools.com
    - Click on Naviance to access your account
- Click on the "Colleges"
- Click on "Colleges I'm Applying To"
- Click on to the right. (You will need to add the college that you're applying to if it isn't there already AND you must indicate how you are submitting your application.)
- Do not select <u>**Common App**</u> or we will **NOT** be able to send your transcript, click on <u>**Direct Institution**</u> is how you are applying.
- Click **"I've submitted my application"** (**Only** request transcripts if you have completed your college application)
- Click on "Add and Request Transcript"
- Click on "What type of transcript are you requesting"
- Click on "Request and Finish"

\*For further questions, contact the College & Career Office via email or in room 250

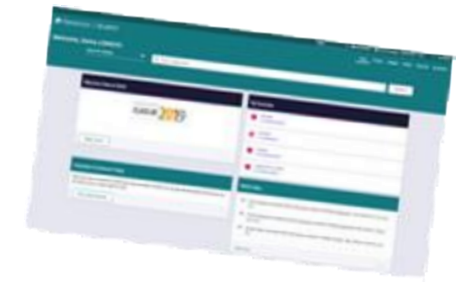